# **Cómo volver a surtir una receta** En la aplicación RxLocal Mobile

#### 1. Seleccione "Volver a surtir mis recetas".

En la pantalla principal, seleccione el botón "Volver a surtir mis recetas". Si es necesario, seleccione la farmacia y el paciente al que pertenece la receta.

#### 2. Seleccione los medicamentos para volver a surtir

Seleccione los medicamentos que desea volver a surtir y, a continuación, seleccione el botón "Volver a surtir los medicamentos seleccionados".

Nota: no podrá volver a surtir los medicamentos que su doctor le haya retirado.

## 3. Elija el método de recogida o entrega

Seleccione cómo desea recibir su receta: recogida, entrega o correo. Solo aparecerán las opciones que ofrece su farmacia. Podría tener que proporcionar más información, como la hora de recogida, dependiendo de la selección que haga.

## 4. Reciba la confirmación

Una vez que haya seleccionado la forma de recibir su medicamento, le llegará un mensaje de confirmación. Su farmacia puede enviarle un mensaje a través de RxLocal cuando su medicamento esté listo para ser recogido, entregado o enviado por correo.

## 5. Actualice su dirección/otros datos

Si selecciona la opción de entrega o envío por correo, puede actualizar su dirección de ser necesario; para ello, haga clic en el botón "Actualizar mis datos". Puede enviar su nueva dirección o datos actualizados mediante un mensaje a la farmacia.

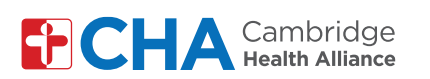

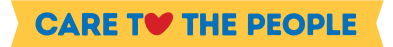

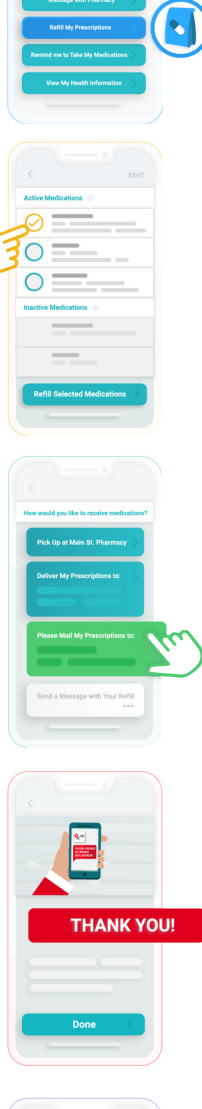

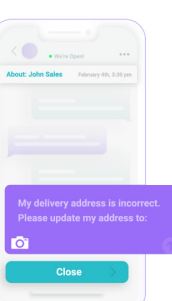